## Android 邮件客户端通过 IMAP 设置企业邮箱

提示:本文将指导大家怎样在 Android 系统中通过 IMAP 协议设置使用 263 企业邮箱(目前 IMAP 功能只在 263G+邮局产品中提供)。

| 🔺 🖞 🧾                 |                            | ) II. <i>I</i> I | <u>9:41 (</u>     |  |  |  |
|-----------------------|----------------------------|------------------|-------------------|--|--|--|
| 全部应用程序                |                            |                  |                   |  |  |  |
| O                     |                            | No.              | -                 |  |  |  |
| 搜索                    | 搜索联系人                      | 天气               | 通话记录              |  |  |  |
| <mark>多全</mark><br>挖财 | 豌豆荚                        | <b>(</b> )<br>微博 | 目前                |  |  |  |
| 新闻                    | ここに                        | <b>〕</b><br>音乐   | 邮件                |  |  |  |
| 余秋雨文集<br>典藏版          | <b>♀</b><br>语音搜索           | 阅读器              | <b>《</b><br>掌上应用汇 |  |  |  |
| 12:38<br>桌面时钟         | Geogle News<br>新聞<br>资讯与天气 |                  |                   |  |  |  |
| $\odot$               | し、电话                       |                  | Gi                |  |  |  |

1. 打开程序列表,选择"邮件",某些 android 系统显示为"电子邮件"

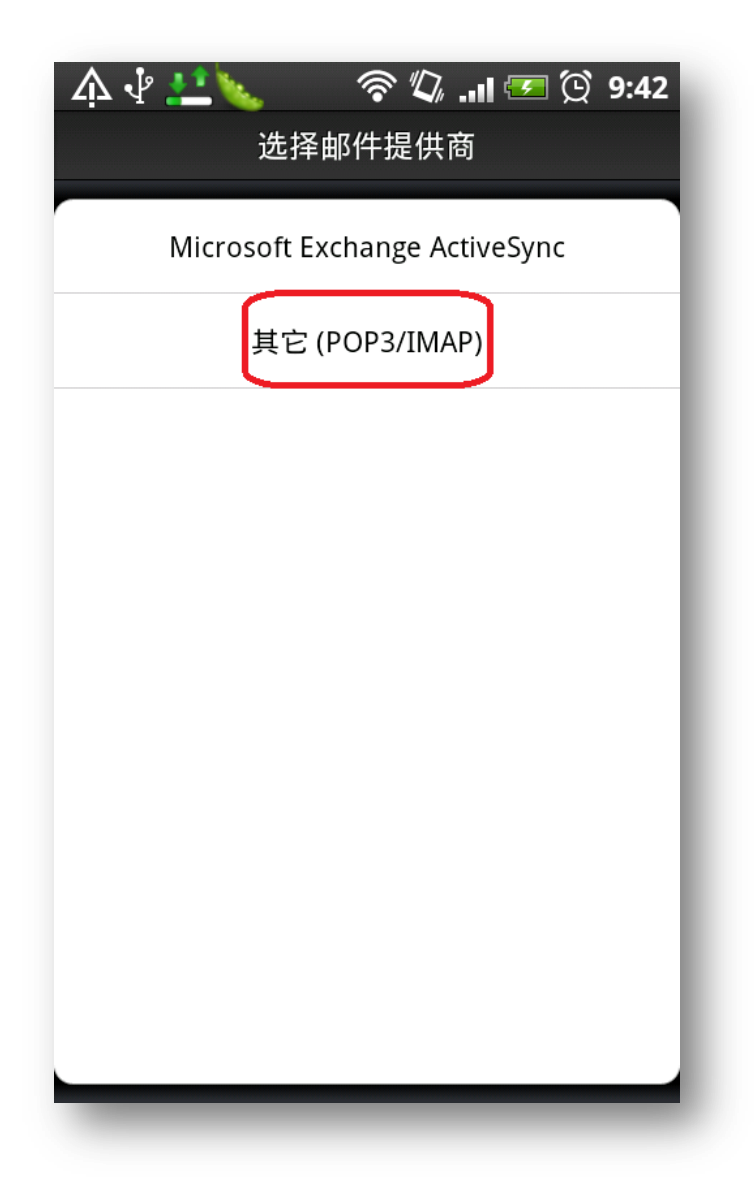

2. 打开设置页面点击"其他(POP3/IMAP)"

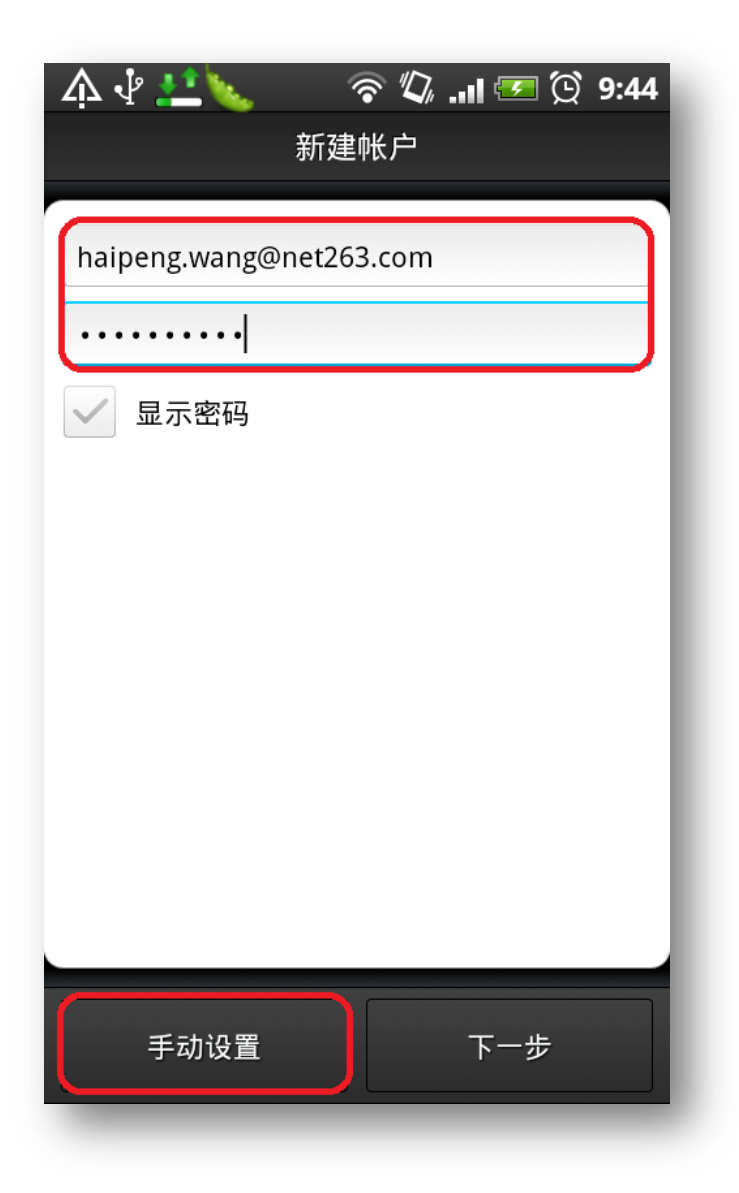

3. 首先输入您的邮箱地址和密码, 然后点击"手动设置"

| 🛕 🖞 拦 🍆 💿 🛜 🕼 💵 🖅 💢 9:45 |
|--------------------------|
| 接收邮件服务器设置                |
|                          |
|                          |
| ІМАР                     |
| 电子邮件地址                   |
| halpeng.wang@net263.com  |
|                          |
| е POP                    |
| іл арор                  |
|                          |
| 71                       |
| 服务器端口                    |
| 143                      |
|                          |
| 返回下一步                    |
|                          |

4. 首先点击"协议选项",弹出协议选择对话框,点击"IMAP"

| 介 ♀ ▲▲ 、 중 ♀ ↓  ★ ↓  ★ ↓  ★ ↓  ★ ↓  ★ ↓  ★ ↓  ★ ↓  ★ ↓  ★ ↓  ★ ↓  ★ ↓  ★ ↓  ★ ↓  ★ ↓  ★ ↓  ★ ↓  ★ ↓  ★ ↓  ★ ↓  ★ ↓  ★ ↓  ★ ↓  ★ ↓  ★ ↓  ★ ↓  ★ ↓  ★ ↓  ★ ↓  ★ ↓  ★ ↓  ★ ↓  ★ ↓  ★ ↓  ★ ↓  ★ ↓  ★ ↓  ★ ↓  ★ ↓  ★ ↓  ★ ↓  ★ ↓  ★ ↓  ★ ↓  ★ ↓  ★ ↓  ★ ↓  ★ ↓  ★ ↓  ★ ↓  ★ ↓  ★ ↓  ★ ↓  ★ ↓  ★ ↓  ★ ↓  ★ ↓  ★ ↓  ★ ↓  ★ ↓  ★ ↓  ★ ↓  ★ ↓  ★ ↓  ★ ↓  ★ ↓  ★ ↓  ★ ↓  ★ ↓  ★ ↓  ★ ↓  ★ ↓  ★ ↓  ★ ↓  ★ ↓  ★ ↓  ★ ↓  ★ ↓  ★ ↓  ★ ↓  ★ ↓  ★ ↓  ★ ↓  ★ ↓  ★ ↓  ★ ↓  ★ ↓  ★ ↓  ★ ↓  ★ ↓  ★ ↓  ★ ↓  ★ ↓  ★ ↓  ★ ↓  ★ ↓  ★ ↓  ★ ↓  ★ ↓  ★ ↓  ★ ↓  ★ ↓  ★ ↓  ★ ↓  ★ ↓  ★ ↓  ★ ↓  ★ ↓  ★ ↓  ★ ↓  ★ ↓  ★ ↓  ★ ↓  ★ ↓  ★ ↓  ★ ↓  ★ ↓  ★ ↓  ★ ↓  ★ ↓  ★ ↓  ★ ↓  ★ ↓  ★ ↓  ★ ↓  ★ ↓  ★ ↓  ★ ↓  ★ ↓  ★ ↓  ★ ↓  ★ ↓  ★ ↓  ★ ↓  ★ ↓  ★ ↓  ★ ↓  ★ ↓  ★ ↓  ★ ↓  ★ ↓  ★ ↓  ★ ↓  ★ ↓  ★ ↓  ★ ↓  ★ ↓  ★ ↓  ★ ↓  ★ ↓  ★ ↓  ★ ↓  ★ ↓  ★ ↓  ★ ↓  ★ ↓  ★ ↓  ★ ↓  ★ ↓  ★ ↓  ★ ↓  ★ ↓  ★ ↓  ★ ↓  ★ ↓  ★ ↓  ★ ↓  ★ ↓  ★ ↓ |  |  |  |
|----------------------------------------------------------------------------------------------------|--|--|--|
| 协议                                                                                                    |  |  |  |
| IMAP 🗸                                                                                                    |  |  |  |
| 电子邮件地址                                                                                                    |  |  |  |
| haipeng.wang@net263.com                                                                                                    |  |  |  |
| 用户名                                                                                                    |  |  |  |
| haipeng.wang@net263.com                                                                                                    |  |  |  |
| 密码                                                                                                    |  |  |  |
| •••••                                                                                                    |  |  |  |
| IMAP 服务器                                                                                                    |  |  |  |
| imapcom.263xmail.com                                                                                                    |  |  |  |
| 安全类型                                                                                                    |  |  |  |
| 无 ~                                                                                                    |  |  |  |
| 服务器端口                                                                                                    |  |  |  |
| 143                                                                                                    |  |  |  |
|                                                                                                    |  |  |  |
| 返回下一步                                                                                                    |  |  |  |

- 5. 然后修改"IMAP 服务器"选项,输入 IMAP 服务器地址: imapcom.263xmail.com
- 6. 点击"服务器端口"输入端口号"143",点击下一步继续

| 🎄 🖞 💶 🗽 🛛 🛜 🕼 💵 🖾 9:48  |  |  |  |  |  |
|-------------------------|--|--|--|--|--|
| 发送服务器设置                 |  |  |  |  |  |
|                         |  |  |  |  |  |
| ✓ 需要登录 用户名              |  |  |  |  |  |
| haipeng.wang@net263.com |  |  |  |  |  |
| 密码                      |  |  |  |  |  |
| •••••                   |  |  |  |  |  |
| SMTP 服务器                |  |  |  |  |  |
| smtpcom.263xmail.com    |  |  |  |  |  |
| 安全类型                    |  |  |  |  |  |
| 无                       |  |  |  |  |  |
| 服务器端口                   |  |  |  |  |  |
| 25                      |  |  |  |  |  |
|                         |  |  |  |  |  |
| 返回 下一步                  |  |  |  |  |  |

7. 在"SMTP 服务器"输入栏中输入发送服务器地址: smtpcom.263xmail.com。点击下一步继续

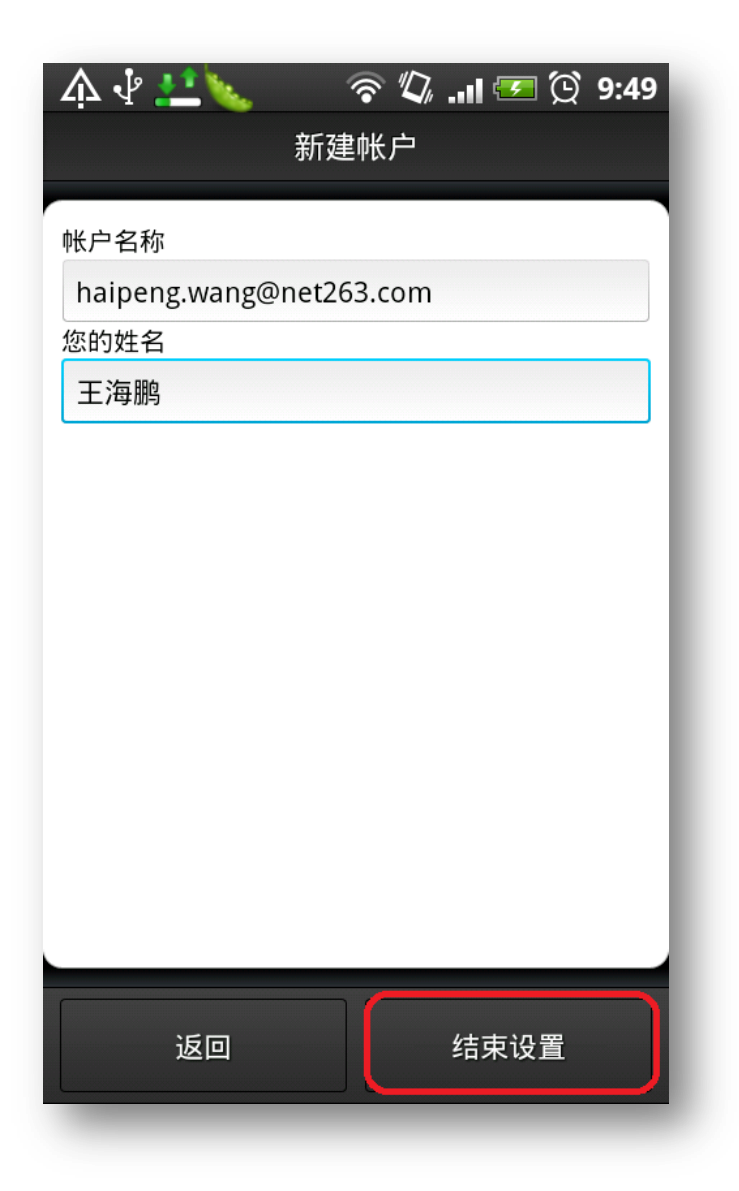

8. 如您需要修改姓名,请点击"您的姓名"输入栏输入,然后点击结束设置

| À،           | l 💤 🗽 🛛 🛜 🖉 🗤 🖅                                                                              | ð 9:52               |
|--------------|----------------------------------------------------------------------------------------------|----------------------|
| $\bigcirc$   | haipeng.wang@net263.com                                                                      | 19                   |
| $\checkmark$ | <b>Dorothy Yolonda</b><br>Can You Add 4 Inches? Doctors Giv                                  | 4月15                 |
| $\checkmark$ | Hermes Watches<br>2011 Swiss Rolex                                                           | 4月15                 |
| $\checkmark$ | <b>hewei</b><br>Re: 道别与感谢                                                                    | 4月13                 |
| $\checkmark$ | <b>xiaolong.zhang</b><br>Re: 答复: 道别与感谢                                                       | 4月13                 |
| $\checkmark$ | <b>jichao.yao@net263.com</b><br>答复: 道别与感谢                                                    | 4月13                 |
| $\checkmark$ | <hailin.zhang@net263.com>, &lt; Newsletter Tue, 12 Apr 2011 12:29:</hailin.zhang@net263.com> | <b>hailo</b><br>4月12 |
| $\checkmark$ | 李晨<br>路线                                                                                     | 4月12                 |
| $\checkmark$ | <b>lianghong</b><br>IMAP测试                                                                   | <i>②</i><br>4月12     |
| ~            | <b>Dominique Weston</b><br>(无主题)                                                             | 4月12                 |
| - Bar        |                                                                                              | Ø                    |

- 9. 接下来您就可以看到您的邮件了
- 10. 如果提示"无邮件",请点击手机"menu"键,在弹出的菜单中选择"更多",然后选择"设置",打开设置对话框选择"发送及接收",然后点击"邮件大小设置",按照需求选择需要接收的邮件大小,建议选择"仅标题"可以接收所有邮件标题。

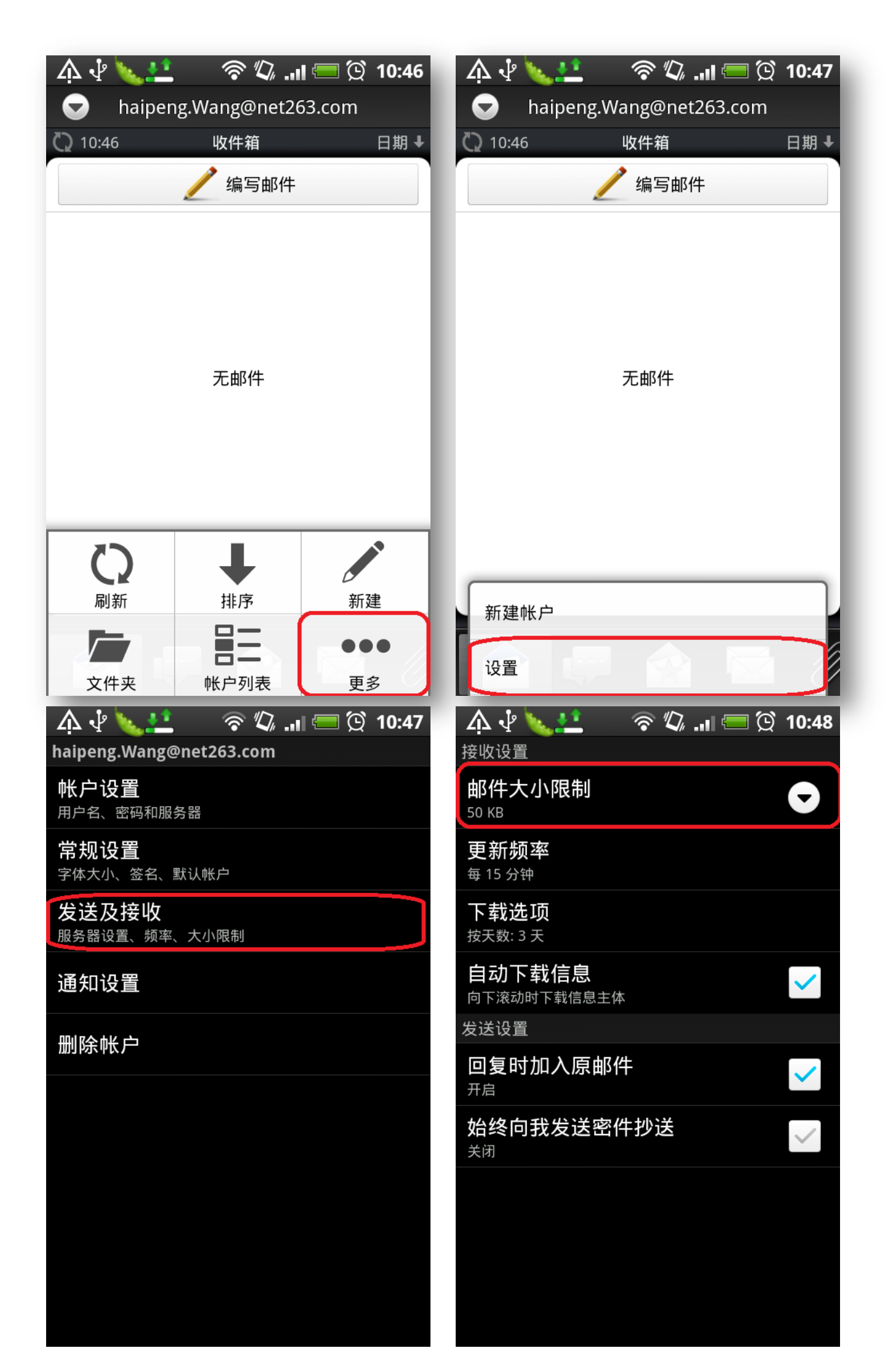

| 4           | ווו. 🖓 🗞 📩 📩 אין ג | 💳 😟 10:48  |
|-------------|--------------------|------------|
| 接           | ▶ 邮件大小限制           |            |
| 仅夏          | 仅标题                |            |
| · 岳         | 1 KB (仅限文本)        |            |
|             | 5 KB (仅限文本)        |            |
| F<br>作<br>发 | 25 KB              |            |
|             | 50 KB              |            |
| ÷<br>ع      | 100 KB             |            |
| チ           | 1 MB               |            |
|             | 大小上限               | $\bigcirc$ |
|             | 取消                 |            |
|             |                    |            |

通过以上这些设置,您就可以通过 IMAP 协议成功设置 263 企业邮箱了。